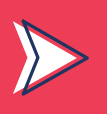

## **RENOUVELER SON INSCRIPTION POUR ACCÉDER AUX POSTES PUBLICS EN BU**

## Cette procédure s'applique à tout usager strictement extérieur à l'UM, c'est-à-dire toute personne disposant déjà d'un compte qui nécessite d'être renouvelé.

Rendez-vous sur https://cead.umontpellier.fr

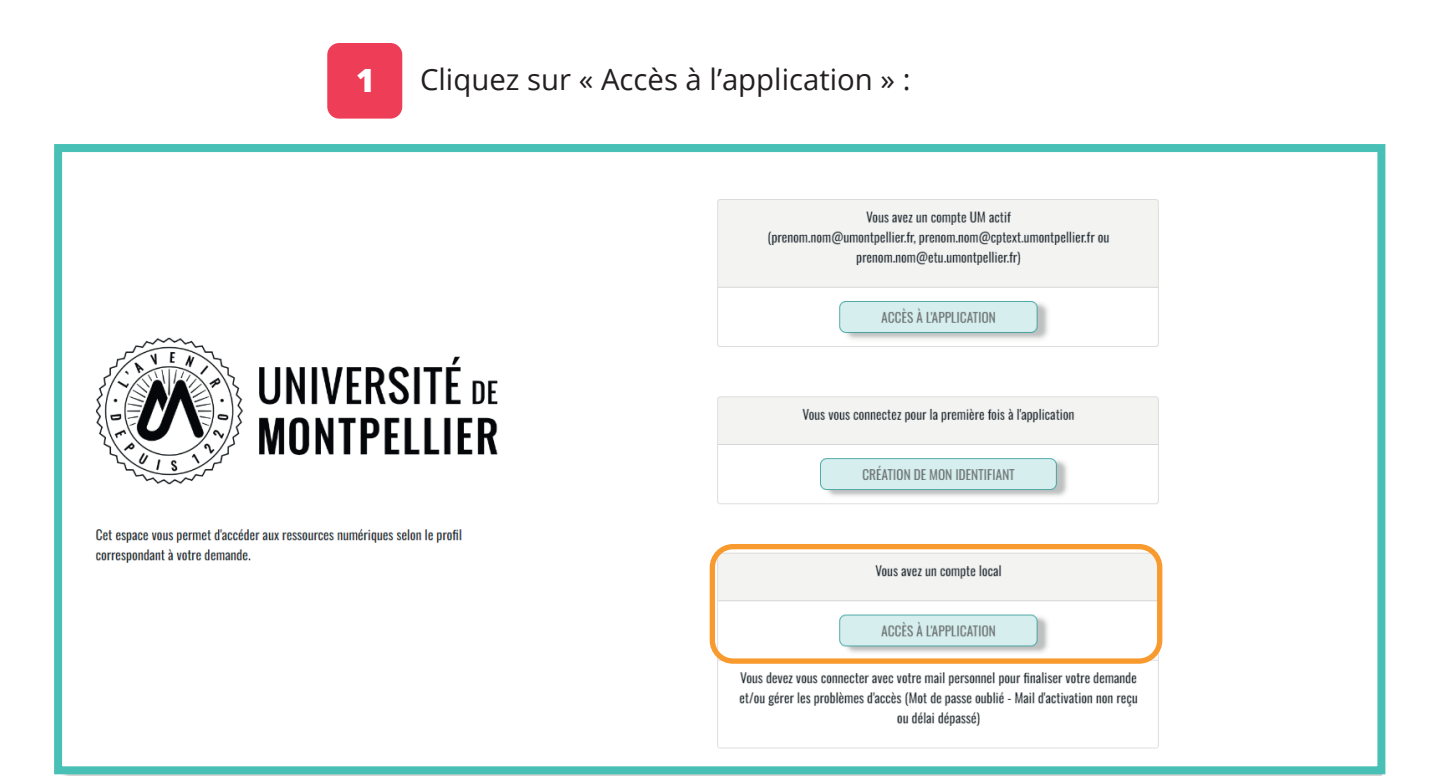

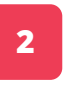

Authentifiez-vous avec votre **mail personnel** utilisé lors de la demande initiale et votre **mot de passe du compte** @cptext.umontpellier.fr :

| ER Authentification - CEAD                                                                                                    |
|----------------------------------------------------------------------------------------------------|
| Vous pouvez ici vous connecter avec votre compte local (email personnel) ou vous connecter avec votre adresse mail UM si vous en avez une active |
| AUTHENTIFICATION AVEC VOTRE COMPTE LOCAL                                                                                                    |
| arthyr.nouveau@proton.me                                                                                                    |
|                                                                                                    |
| Se connecter Mot de passe soblié ? - Mail dactivation non recu?                                                                                  |
| mot de passe oublié ? cliquez ici !                                                                                                    |
| Retour                                                                                                    |
|                                                                                                    |
|                                                                                                    |

| Renouvellement                       |                                                                                                    |                                         |              |             |  |  |  |  |  |
|--------------------------------------|----------------------------------------------------------------------------------------------------|-----------------------------------------|--------------|-------------|--|--|--|--|--|
|                                      |                                                                                                    |                                         |              |             |  |  |  |  |  |
| 3 Cliquez sur « Nouvelle demande » : |                                                                                                    |                                         |              |             |  |  |  |  |  |
| UNIVERSITÉ DE<br>MONTPELLIER         | Accueil                                                                                                    | Nouvelle demande                        | Mes demandes | Mon compte  |  |  |  |  |  |
|                                      | Tableau de bord / Accueil         Bienvenue sur votre espace perso         Vous pouvez :         • Faire une nouvelle demande         • Voir vos documents enregis         • Voir vos demandes en cours         • | onnel.<br>3<br>strés<br>s ou finalisées |              |             |  |  |  |  |  |
|                                      |                                                                                                    |                                         | Créer m      | non dossier |  |  |  |  |  |

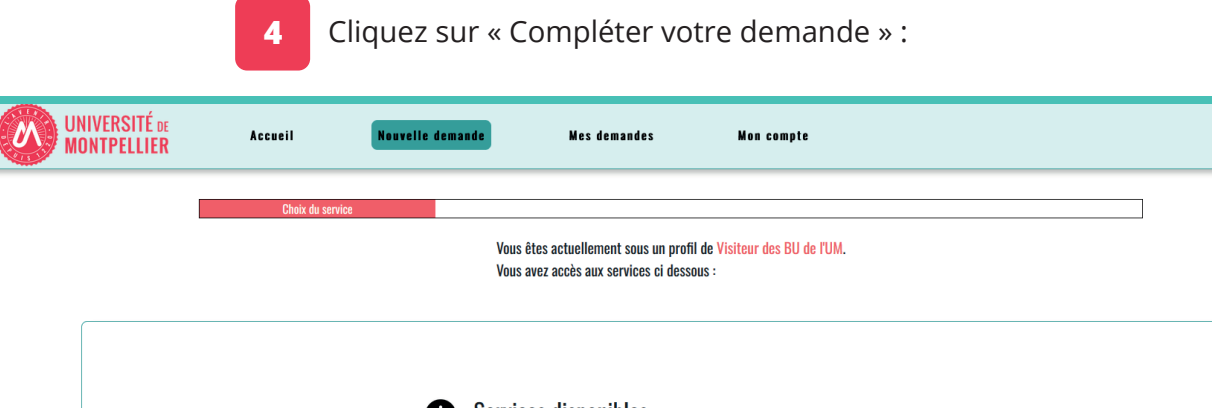

| Services d<br>Votre profil vous don | <b>isponibles</b><br>ne droit aux services suivants : |                                     |  |
|-------------------------------------|-------------------------------------------------------|-------------------------------------|--|
| Service                             | Description                                           | Action                              |  |
| Accès aux ordinateu                 | urs libre service Accès aux ordinateurs libre ser     | vice <u>Compléter votre demande</u> |  |
|                                     |                                                       |                                     |  |
|                                     |                                                       |                                     |  |
|                                     |                                                       |                                     |  |
|                                     |                                                       |                                     |  |

5

Remplissez le champ obligatoire en y inscrivant votre date de naissance :

| UNIVERSITÉ DE<br>MONTPELLIER | Accueil                                    | Nouvelle demande                                     | Mes documents | Mes demandes  | Mon compte                                                                                                    |
|------------------------------|--------------------------------------------|------------------------------------------------------|---------------|---------------|----------------------------------------------------------------------------------------------------|
|                              |                                            | Données nécessaires                                  |               |               | ]                                                                                                    |
|                              | Demande d'accès<br>Service demandé : Accès | à <b>UN SERVICE</b><br>aux ordinateurs libre service |               |               |                                                                                                    |
|                              | Veuillez indiquer vo                       | tre date de naissance *                              |               | (obligatoire) | Questions                                                                                                    |
|                              | Enregistrer                                |                                                      |               |               | Yeuillez indiquer votre date de naissance * 0     Yeuillez selectionner votre ville et votre département de naissance     Ouelle est la pièce justificative que vous allez présenter 2 * 0 |
|                              |                                            |                                                      |               |               |                                                                                                    |
|                              |                                            |                                                      |               |               |                                                                                                    |
|                              |                                            |                                                      |               |               |                                                                                                    |

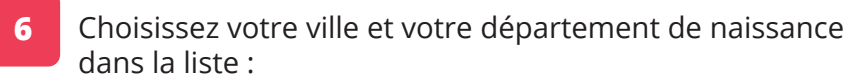

| UNIVERSITÉ DE<br>MONTPELLIER | Accueil                                                    | Nouvelle demande                                                                           | Mes documents                                                           | Mes demandes  | Mon compte                                                                                                    |  |
|------------------------------|------------------------------------------------------------|--------------------------------------------------------------------------------------------|-------------------------------------------------------------------------|---------------|----------------------------------------------------------------------------------------------------|--|
|                              |                                                            | Données nécessaires                                                                        |                                                                         |               |                                                                                                    |  |
|                              | Demande d'accès<br>Service demandé : Accès                 | à un service<br>aux ordinateurs libre service                                              |                                                                         |               |                                                                                                    |  |
|                              | Veuillez sélectionne<br>Papez les premières lettres de vol | r votre ville et votre départen<br>re commune de naissance pour activer la liste déroulant | nent de naissance *<br>e. Saisissez Autre si vous êtes né a l'êtranger. | (obligatoire) | Questions                                                                                                    |  |
|                              | Communes Enregistrer                                       |                                                                                            |                                                                         | •             | Yeulilez indiquer votre date de naissance.* ✓     → Yeulilez sélectionner votre ville et votre département de naissance * ●     . Quelle est la pièce justificative que vous allez présenter 2.* ✓ |  |
|                              |                                                            |                                                                                            |                                                                         |               |                                                                                                    |  |
|                              |                                                            |                                                                                            |                                                                         |               |                                                                                                    |  |

| Renauvellem    | Anti |
|----------------|------|
| Nellouvellelli |      |

Choisissez le justificatif d'identité que vous présenterez à l'accueil de la BU lors de la validation de votre demande :

| Development<br>Development<br>Devel | Dendes nécessaires  Dendes nécessaires  Dendes d'accès à un service  Dendes d'accès à un service  Dendes d'accès aux ordinateurs libre service  Dendes tal pièce justificative que vous allez présenter ?*  Dendes d'accès aux ordinateurs  Dendes d'accès aux ordinateurs  Dendes d'accès aux |
|----------------------------------------------------------------------------------------------------|----------------------------------------------------------------------------------------------------|

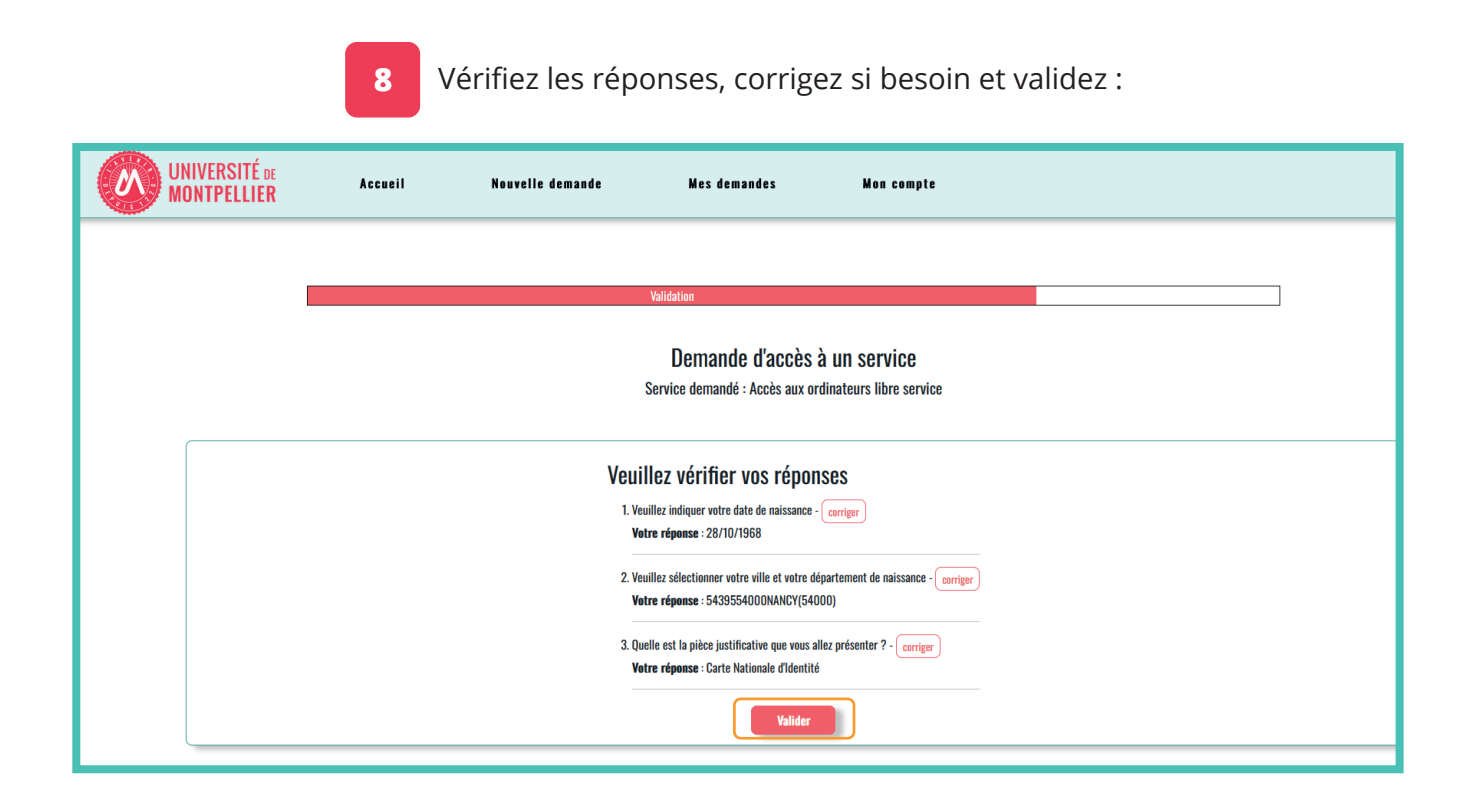

Votre demande est terminée et mise en attente :

9

| /ERSITÉ DE<br><b>TPELLIER</b> | Accueil                                                         | Nouvelli                             | e demande            |    | Mes demandes | Mon compte                        |                      |  |
|-------------------------------|-----------------------------------------------------------------|--------------------------------------|----------------------|----|--------------|-----------------------------------|----------------------|--|
|                               | Tableau de bord / Accueil<br>Retrouvez l'historique de vos dema | / Mes demand<br>andes et leur état d | es<br>de traitement  |    |              |                                   |                      |  |
| Afficher 10 Service           | éléments                                                        |                                      | Statut<br>En attente | 11 | Faite le     | Demande incomplète ou non validée | Demande à renouveler |  |
| Affichage de l'élén           | eent 1 à 1 sur 1 éléments<br>Précédent                          | (                                    |                      |    | 20102020     | 1                                 | Suivant              |  |
|                               |                                                                 |                                      |                      |    |              |                                   |                      |  |
|                               |                                                                 |                                      |                      |    |              |                                   |                      |  |

Sur présentation de la pièce d'identité, mentionnée à l'étape 7, à l'accueil de la BU de votre choix, un agent validera votre demande d'inscription.

**10** Vous recevez un mail annonçant l'acceptation de votre demande :

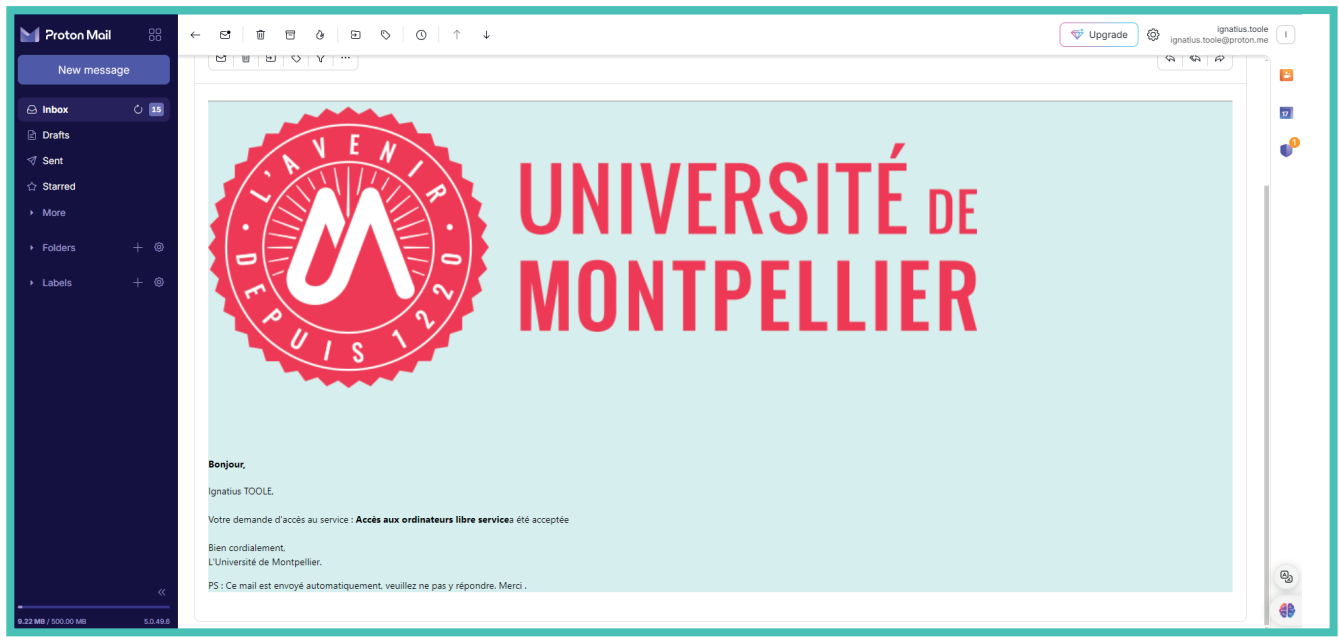